# SafeNet Authentication Manager Integration Guide

Using SAM as an Identity Provider for Drupal

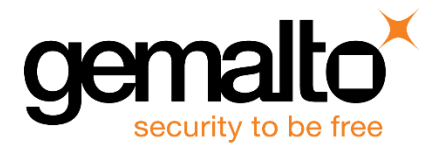

All information herein is either public information or is the property of and owned solely by Gemalto NV. and/or its subsidiaries who shall have and keep the sole right to file patent applications or any other kind of intellectual property protection in connection with such information.

Nothing herein shall be construed as implying or granting to you any rights, by license, grant or otherwise, under any intellectual and/or industrial property rights of or concerning any of Gemalto's information.

This document can be used for informational, non-commercial, internal and personal use only provided that:

- The copyright notice below, the confidentiality and proprietary legend and this full warning notice appear in all copies.
- This document shall not be posted on any network computer or broadcast in any media and no modification of any part of this document shall be made.

Use for any other purpose is expressly prohibited and may result in severe civil and criminal liabilities.

The information contained in this document is provided "AS IS" without any warranty of any kind. Unless otherwise expressly agreed in writing, Gemalto makes no warranty as to the value or accuracy of information contained herein.

The document could include technical inaccuracies or typographical errors. Changes are periodically added to the information herein. Furthermore, Gemalto reserves the right to make any change or improvement in the specifications data, information, and the like described herein, at any time.

Gemalto hereby disclaims all warranties and conditions with regard to the information contained herein, including all implied warranties of merchantability, fitness for a particular purpose, title and non-infringement. In no event shall Gemalto be liable, whether in contract, tort or otherwise, for any indirect, special or consequential damages or any damages whatsoever including but not limited to damages resulting from loss of use, data, profits, revenues, or customers, arising out of or in connection with the use or performance of information contained in this document.

Gemalto does not and shall not warrant that this product will be resistant to all possible attacks and shall not incur, and disclaims, any liability in this respect. Even if each product is compliant with current security standards in force on the date of their design, security mechanisms' resistance necessarily evolves according to the state of the art in security and notably under the emergence of new attacks. Under no circumstances, shall Gemalto be held liable for any third party actions and in particular in case of any successful attack against systems or equipment incorporating Gemalto products. Gemalto disclaims any liability with respect to security for direct, indirect, incidental or consequential damages that result from any use of its products. It is further stressed that independent testing and verification by the person using the product is particularly encouraged, especially in any application in which defective, incorrect or insecure functioning could result in damage to persons or property, denial of service or loss of privacy.

© 2015 Gemalto. All rights reserved. Gemalto and the Gemalto logo are trademarks and service marks of Gemalto N.V. and/or its subsidiaries and are registered in certain countries. All other trademarks and service marks, whether registered or not in specific countries, are the property of their respective owners.

Document Part Number: 007-013272-001, Rev. A Release Date: September 2015

# Contents

| Third-Party Software Acknowledgement4                          |
|----------------------------------------------------------------|
| Description4                                                   |
| Applicability4                                                 |
| Environment4                                                   |
| Audience5                                                      |
| SAML Authentication using SAM5                                 |
| Authentication Flow using SAM                                  |
| SAML Prerequisites                                             |
| Configuring SafeNet Authentication Manager6                    |
| Synchronizing User Stores to SAM6                              |
| Assigning a Token in SAM6                                      |
| Configuring SAM as an Identity Provider7                       |
| Downloading the SAM's Metadata9                                |
| Adding Drupal as a Service Provider in the Token Policy Object |
| Configuring Drupal13                                           |
| Installing the SimpleSAMLphp Application13                     |
| Configuring SimpleSAMLphp as a Service Provider15              |
| Configuring Drupal17                                           |
| Running the Solution                                           |
| Support Contacts                                               |
|                                                                |

# **Third-Party Software Acknowledgement**

This document is intended to help users of Gemalto products when working with third-party software, such as Drupal.

Material from third-party software is being used solely for the purpose of making instructions clear. Screen images and content obtained from third-party software will be acknowledged as such.

# Description

SafeNet Authentication Manager (SAM) is a versatile authentication solution that allows you to match the authentication method and form factor to your functional, security, and compliance requirements. Use this innovative management service to handle all authentication requests and to manage the token lifecycle.

Drupal is a free and open-source content-management framework written in PHP, and distributed under the GNU General Public License. It is used as a back-end framework for websites worldwide, ranging from personal blogs to corporate, political, and government sites.

This document describes how to:

- Deploy multi-factor authentication (MFA) options in Drupal using SafeNet tokens managed by SafeNet Authentication Manager.
- Configure SAML authentication in Drupal using SafeNet Authentication Manager as an identity provider.

It is assumed that the Drupal environment is already configured and working with static passwords prior to implementing multi-factor authentication using SafeNet Authentication Manager.

Drupal can be configured to support multi-factor authentication in several modes. The SAML authentication will be used for the purpose of working with SafeNet Authentication Manager.

# Applicability

The information in this document applies to:

• SafeNet Authentication Manager—A server version of SAM that is used to deploy the solution onpremises in the organization.

### Environment

The integration environment that was used in this document is based on the following software versions:

- SafeNet Authentication Manager Version—Version 8.2 (HF 679)
- Drupal 7.3
- SimpleSAMLphp 1.13.2
- Simplesamlphp\_auth module 7.x-2.0-alpha2
- CentOS 6.6 x86\_64
- MySQL 5.5.43

## Audience

This document is targeted to system administrators who are familiar with Drupal, and are interested in adding multi-factor authentication capabilities using SafeNet Authentication Manager.

# SAML Authentication using SAM

SAM provides a SAML authentication option that is already implemented in the SAM environment, and can be used without any installation.

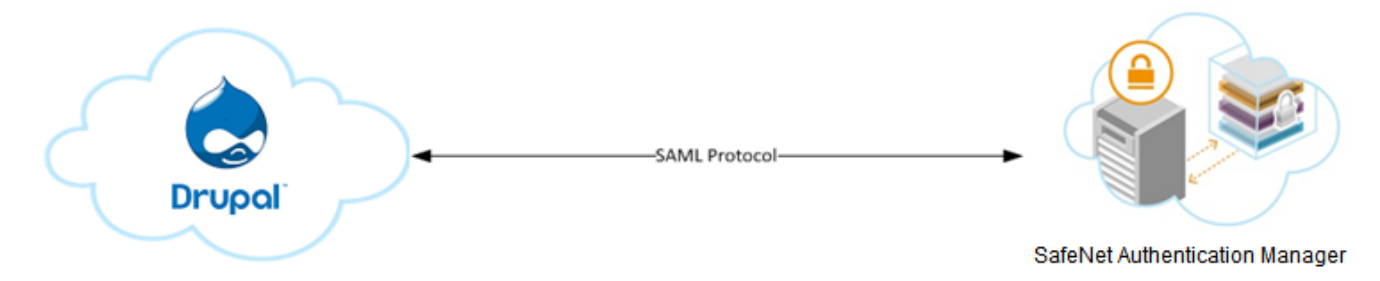

### **Authentication Flow using SAM**

SafeNet Authentication Manager communicates with a large number of service providers and cloud-based services solutions using the SAML protocol.

The image below describes the dataflow of a multi-factor authentication transaction for Drupal.

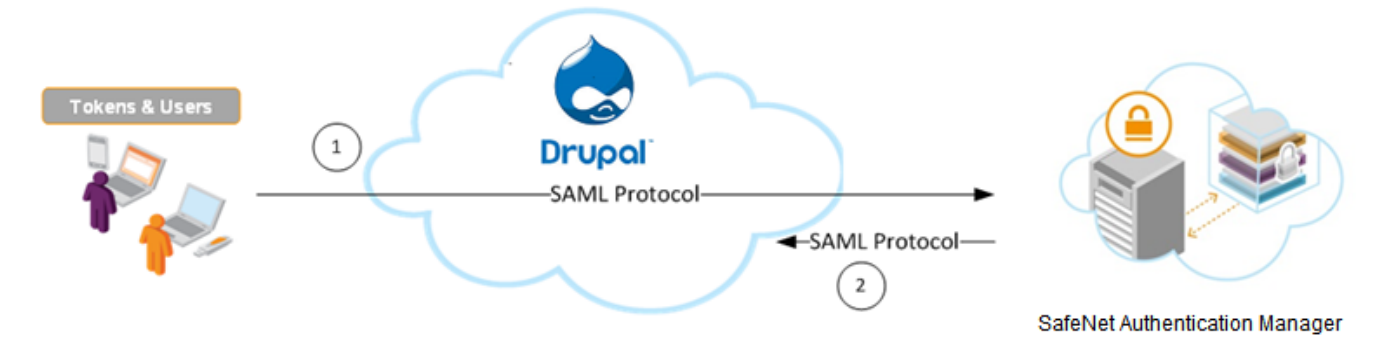

- 1. A user attempts to log on to Drupal. The user is redirected to the SAM login portal. SAM collects and evaluates the user's credentials.
- 2. SAM returns a response to Drupal, accepting or rejecting the user's authentication request.

### **SAML Prerequisites**

To enable SafeNet Authentication Manager to receive SAML authentication requests from Drupal, ensure that the end users can authenticate from the Drupal environment with a static password.

# **Configuring SafeNet Authentication Manager**

Using SAM as an identity provider for Drupal requires the following:

- Synchronizing User Stores to SAM, page 6
- Assigning a Token in SAM, page 6
- Configuring SAM as an Identity Provider, page 7
- Downloading the SAM's Metadata, page 9
- Adding Drupal as a Service Provider in the Token Policy Object, page 10

### Synchronizing User Stores to SAM

SAM manages and maintains tokens information in its data store, including the token status and the token assignment to users. For user information, SAM can be integrated with an external user store. During the design process, it is important to identify which user store the organization is using, such as Microsoft Active Directory.

If the organization is not using an external user store, SAM uses an internal ("stand-alone") user store created and maintained by the SAM server.

SAM 8.2 supports the following external user stores:

- Microsoft Active Directory 2003, 2008, 2008 R2, 2012, and 2012 R2
- Novell eDirectory
- Microsoft ADAM/AD LDS
- OpenLDAP
- Microsoft SQL Server 2005 and 2008
- IBM Lotus Domino
- IBM Tivoli Directory Server

### Assigning a Token in SAM

SAM supports a number of token methods that can be used as a second authentication factor for users authenticating through Drupal.

The following tokens are supported:

- eToken PASS
- SafeNet GOLD
- SafeNet eToken 3400
- SafeNet eToken 3500
- eToken NG-OTP
- MobilePASS
- SafeNet eToken Virtual products
- MobilePASS Messaging

- SafeNet Mobile Authentication (iOS)
- SafeNet eToken 4100
- SafeNet eToken PRO Smartcard
- SafeNet eToken 5100
- SafeNet eToken 5200
- SafeNet eToken 7300
- SafeNet eToken PRO
- eToken NG-Flash

Tokens can be assigned to users as follows:

- **SAM Management Center**—Management site used by SAM administrators and helpdesk personnel for token enrollment and lifecycle management.
- SAM Self-Service Center—Self-service site used by end users for managing their tokens.
- **SAM Remote Service**—Self-service site used by employees not on the organization's premises as a rescue website to manage cases where tokens are lost or passwords are forgotten.

For more information on SafeNet's tokens and service portals, refer to the SafeNet Authentication Manager 8.2 Administrator's Guide.

### **Configuring SAM as an Identity Provider**

To use Drupal as a service provider and SAM as an identity provider, SAM must be configured as an identity provider.

1. From the Windows Start menu, click Programs > SafeNet > SafeNet Authentication Manager > Configuration Manager.

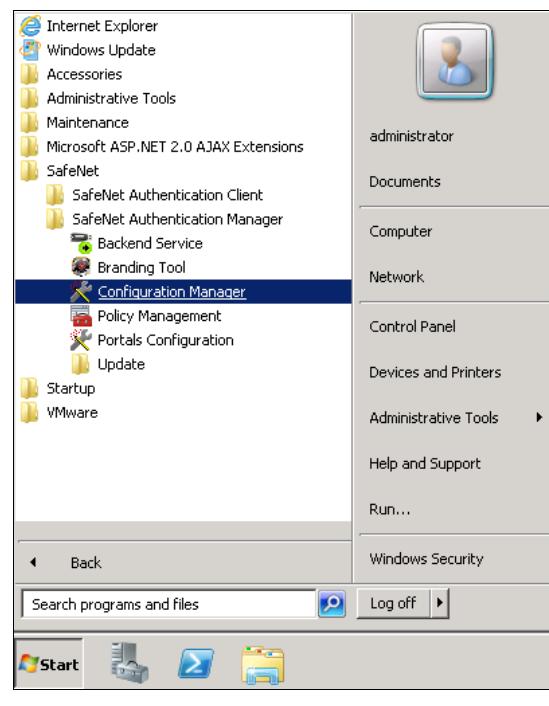

(The screen image above is from Microsoft<sup>®</sup>. Trademarks are the property of their respective owners.)

2. Click the Action tab, and then select Cloud Configuration.

| 🔜 SafeNet Authentication Manager - Configuration Manager                                                                                                 |         |                                                                                                    |                  |      |    |
|----------------------------------------------------------------------------------------------------|---------|----------------------------------------------------------------------------------------------------|------------------|------|----|
| 🛛 🚺 General 👻                                                                                                    | Action  | ✓ Help ✓                                                                                                    |                  |      |    |
| Property<br>User store:<br>Configuration store<br>Service Account:<br>Backend Service:<br>Connectors install<br>Cloud service prov<br>Cloud service prov |         | Ineip      Settings File Connectors Service Provider User Store Authorization Manager Backend Service License LIS and SAM Web Services Languages Failover Configuration Change Connection Account, Signing Certificate Cloud Configuration | •<br>•<br>•<br>• | ANWR |    |
| SafeNet Authent                                                                                                    | ication | Manager Server 8.2                                                                                                    |                  |      | .: |

- 3. Click the Info for Service Provider tab.
- 4. Type the web address of the SAM portal server in the Domain URL field.

| 🔡 Cloud Settings          |                                                                  |
|---------------------------|------------------------------------------------------------------|
| LDAP Mapping Info for     | Service Provider                                                 |
| Enter your company's do   | omain URL in the format http://my_company.com                    |
| Domain URL:               |                                                                  |
|                           | Enter URL                                                        |
| Copy the following inform | nation to the service provider's 'Single Sign-On' settings page. |
| Sign-in page URL:         | <domain url="">/samcloud/default.aspx</domain>                   |
| Sign-out page URL:        | <domain url="">/samcloud/logout.aspx</domain>                    |
| Change password URL:      | <domain url="">/samcloud/changepin.aspx</domain>                 |
|                           | Download Metadata Export Certificate                             |
|                           | OK Cancel                                                        |

The remaining fields are generated according to the Domain URL that was entered.

| 🔛 Cloud Settings                                                                         |
|------------------------------------------------------------------------------------------|
| LDAP Mapping Info for Service Provider                                                   |
| Enter your company's domain URL in the format http://my_company.com                      |
| Domain URL: http://sam.safenetdemos.com                                                  |
| Copy the following information to the service provider's 'Single Sign-On' settings page. |
| Sign-in page URL: http://sam.safenetdemos.com/samcloud/default.aspx                      |
| Sign-out page URL: http://sam.safenetdemos.com/samcloud/logout.aspx                      |
| Change password URL: http://sam.safenetdemos.com/samcloud/changepin.aspx                 |
| Download Metadata Export Certificate                                                     |
| OKCancel                                                                                 |

5. Click **OK**.

### Downloading the SAM's Metadata

SAM metadata is required to configure the identity provider on Drupal for SAML authentication.

1. From the Windows Start menu, click Programs > SafeNet > SafeNet Authentication Manager > Configuration Manager.

| Internet Explorer     Windows Update     Accessories     Administrative Tools                                                     |                                                                                   |
|----------------------------------------------------------------------------------------------------|-----------------------------------------------------------------------------------|
| Maintenance     Microsoft ASP.NET 2.0 AJAX Extensions     SafeNet     SafeNet Authentication Client                               | administrator<br>Documents                                                        |
| <ul> <li>SafeNet Authentication Manager</li> <li>Backend Service</li> <li>Branding Tool</li> <li>Configuration Manager</li> </ul> | Computer<br>Network                                                               |
| <ul> <li>Policy Management</li> <li>Portals Configuration</li> <li>Update</li> <li>Startup</li> <li>VMware</li> </ul>             | Control Panel<br>Devices and Printers<br>Administrative Tools<br>Help and Support |
| Back                                                                                                    | Run<br>Windows Security                                                           |
| Search programs and files                                                                                                    | Log off                                                                           |
| 🍂 🔊 🕌                                                                                                    |                                                                                   |

(The screen image above is from Microsoft<sup>®</sup>. Trademarks are the property of their respective owners.)

2. Click the Action tab, and then select Cloud Configuration.

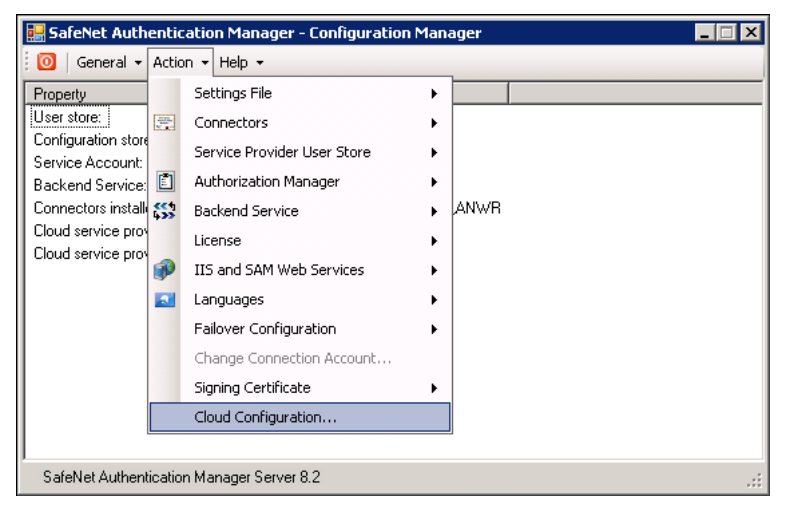

3. On the **Cloud Settings** window, click the **Info for Service Provider** tab.

| 🔡 Cloud Settings     | ×                                                                    |
|----------------------|----------------------------------------------------------------------|
| LDAP Mapping Inf     | o for Service Provider                                               |
| Enter your company   | /s domain URL in the format http://my_company.com                    |
| Domain URL:          | http://sam.safenetdemos.com                                          |
| Copy the following i | nformation to the service provider's 'Single Sign-On' settings page. |
| Sign-in page URL:    | http://sam.safenetdemos.com/samcloud/default.aspx                    |
| Sign-out page URL    | http://sam.safenetdemos.com/samcloud/logout.aspx                     |
| Change password L    | JRL: http://sam.safenetdemos.com/samcloud/changepin.aspx             |
|                      | Download Metadata Export Certificate                                 |
|                      | OK Cancel                                                            |

- 4. Click Download Metadata and save the metadata file. This metadata file will be used later.
- 5. Click OK.

#### Adding Drupal as a Service Provider in the Token Policy Object

SAM's Token Policy Object (TPO) policies include Application Authentication Settings for SAML service providers. These settings are used by SAM's portal to communicate with service providers.

For general portal configuration, refer to the SafeNet Authentication Manager 8.2 Administrator's Guide.

#### To edit the TPO for SAM's portal configuration:

- 1. Open the **Token Policy Object Editor** for the appropriate group. Refer to the *SafeNet Authentication Manager 8.2 Administrator's Guide* for more information.
- 2. In the left pane, click Protected Application Settings > User Authentication.

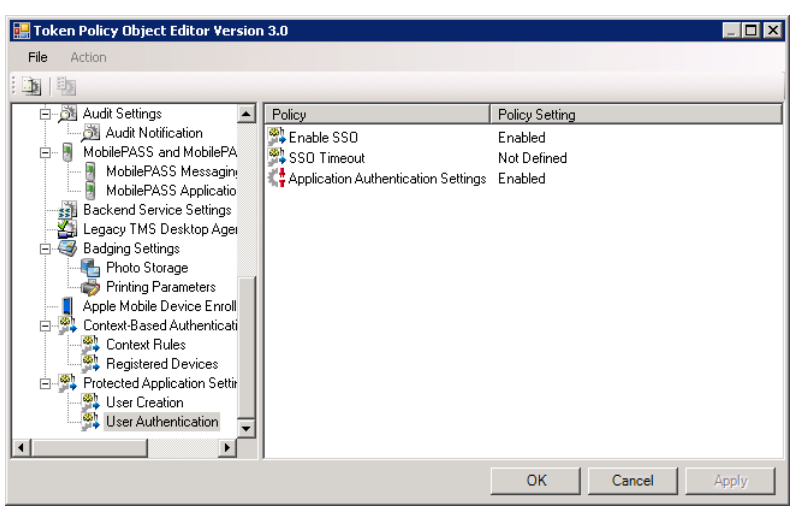

(The screen image above is from Microsoft®. Trademarks are the property of their respective owners.)

3. In the right pane, double-click **Application Authentication Settings**.

- 4. On the Application Authentication Settings Properties window, perform the following steps:
  - a. Select Define this policy setting.
  - b. Select Enabled.
  - c. Click Definitions.

| Application Authentication Settings Properties                      | ? ×  |
|---------------------------------------------------------------------|------|
| Previous Next                                                       |      |
| User Authentication                                                 |      |
| Application Authentication Settings                                 |      |
| Default setting: User authentication is disabled                    |      |
| ✓ Define this policy setting                                        |      |
| C Enabled                                                           |      |
| C <u>D</u> isabled                                                  |      |
| Application Authentication Definitions                              |      |
| Click Definitions to define the Application Authentication settings |      |
|                                                                     |      |
| OK Cancel                                                           | pply |

(The screen image above is from Microsoft<sup>®</sup>. Trademarks are the property of their respective owners.)

5. On the Application Authentication Settings window, right-click Application Authentication Settings, and then select Create a new profile.

| 🔜 Application Authentication Setting                                                                                                    | gs                    |                            |
|----------------------------------------------------------------------------------------------------|-----------------------|----------------------------|
| <u>File Action</u>                                                                                                    |                       |                            |
|                                                                                                    |                       |                            |
| Application Authentication Settings<br>Google Apps<br>SFDC<br>SafeNet IIS SP plug-in<br>Juniper SA<br>Syncplicity<br>SugarCRM<br>AitWatch | Policy Policy Setting |                            |
| <u></u>                                                                                                    | 1                     |                            |
|                                                                                                    | <u></u>               | <u>Cancel</u> <u>Apply</u> |

(The screen image above is from Microsoft<sup>®</sup>. Trademarks are the property of their respective owners.)

6. In the left pane, right-click the new profile, and then rename the profile to a friendly name (for example, **Drupal**).

7. In the left pane, click the new profile.

| - Application Authentication Settings                                                                                             | Policy                                                                                                    | Policy Setting                                                                                                    |  |
|----------------------------------------------------------------------------------------------------|----------------------------------------------------------------------------------------------------|----------------------------------------------------------------------------------------------------|--|
| Google Apps<br>SFDC<br>SafeNet IIS SP plug-in<br>Juniper SA<br>Tableau<br>PingOne<br>Zoho<br>MobileIron<br>PF<br>Beeware<br>Drups | Application issuer<br>SAM issuer<br>Application's login URL<br>Audience URI<br>User mapping<br>Automatic Windows authentication<br>Certificate-based authentication<br>Network password authentication<br>Always require authentication<br>End SSO session upon sign-out<br>Context-based authentication | Not Defined<br>Not Defined<br>Not Defined<br>Not Defined<br>Not Defined<br>Not Defined<br>Not Defined<br>Not Defined<br>Not Defined<br>Not Defined<br>Not Defined<br>Not Defined |  |

(The screen image above is from Microsoft<sup>®</sup>. Trademarks are the property of their respective owners.)

8. In the right pane, double-click on the following policies, and enter the appropriate information:

| Application Issuer      | Enter the Drupal entity ID.                                                                                             |
|-------------------------|----------------------------------------------------------------------------------------------------|
|                         | This should match the entity ID entered in step 1 in "                                                                  |
|                         | Configuring SimpleSAMLphp as a Service Provider" on page 15.                                                            |
| SAM issuer              | Enter the SAM entity ID. It should be same as in the SAM's metadata.                                                    |
| Application's login URL | Enter http:// <ip fqdn="" of="" simplesamlphp<br="">server/simplesaml/module.php/saml/sp/saml2-acs.php/default-sp.</ip> |
| Audience URI            | Enter the same value as you entered for <b>Application Issuer</b> .                                                     |
| User mapping            | Select AccountName                                                                                                    |

9. Enable the appropriate authentication methods for your organization. See the *SafeNet Authentication Manager Version 8.2 Administrator's Guide* for detailed information about authentication methods.

The following is an example of the completed policy settings in the **Application Authentication Settings** window:

| File Action                                                                                                 |                                                                                                    |                                                                                                    |
|----------------------------------------------------------------------------------------------------|----------------------------------------------------------------------------------------------------|----------------------------------------------------------------------------------------------------|
| <b>3 3</b>                                                                                                  |                                                                                                    |                                                                                                    |
|                                                                                                    | Policy                                                                                                    | Policy Setting                                                                                                    |
| Google Apps                                                                                                 | Application issuer                                                                                                    | Drupal<br>SAM                                                                                                    |
| SafeNet IIS SP plug-in<br>Juniper SA<br>Tableau<br>PingOne<br>Zoho<br>MobileIron<br>PF<br>Beeware<br>Drupal | Application's login URL<br>Audience URI<br>User mapping<br>Automatic Windows authentication<br>OTP authentication<br>Certificate-based authentication<br>Network password authentication<br>Always require authentication | http://drupal.safenetdemos.com/simplesaml/modu<br>Drupal<br>AccountName<br>Not Defined<br>Enabled<br>Not Defined<br>Not Defined<br>Not Defined<br>Not Defined |
| < <u> </u>                                                                                                  |                                                                                                    |                                                                                                    |

(The screen image above is from Microsoft®. Trademarks are the property of their respective owners.)

10. Click **OK** until all of the **Token Policy Object Editor** windows are closed.

# **Configuring Drupal**

To add SafeNet Authentication Manager as an identity provider in Drupal requires the following:

- Installing the SimpleSAMLphp Application, page 13
- Configuring SimpleSAMLphp as a Service Provider, page 15
- Configuring Drupal, page 17

Before you begin, make sure the SAM metadata is downloaded so that it is available for selection in the following procedure. If you have not already downloaded the SAM metadata, refer to "Downloading the SAM's Metadata" on page 9.

### Installing the SimpleSAMLphp Application

SimpleSAMLphp is an application written in PHP and it can be used to provide authentication.

- 1. Download the SimpleSAMLphp application from https://simplesamlphp.org.
- 2. Extract the package in the /var directory and rename it to simplesamlphp.
- 3. Open the httpd.conf file present in the /etc/httpd/conf directory, and then perform the following steps:
  - a. Add the following section at the end of the file.

#### <VirtualHost \*:80>

ServerName <IP/FQDN of server>

- DocumentRoot /var/www/html/
- Alias /simplesaml /var/simplesamlphp/www
- <Directory /var/simplesamlphp/www>
  - Order allow, deny
  - Allow from all
- </Directory>

#### </VirtualHost>

- b. Edit the DocumentRoot element accordingly, if required.
- c. Save the httpd.conf file, and then close it.
- 4. If the SELinux service is running on the server, run the following command to change the security context of SimpleSAMLphp:

#### chcon -Rt httpd\_sys\_content\_t /var/simplesamlphp/

5. Create a database in MySQL server.

- 6. Open the **config.php** file located in the **/var/simplesamlphp/config** directory, edit the following sections, and then save the file:
  - **Base URL**: Enter the base URL of simplesamlphp.

```
'baseurlpath' => 'http://<IP/FQDN of server/simplesaml/',
```

 Admin Password: Set an administrator password. This is needed to access some of the pages in your simpleSAMLphp installation web interface.

```
'auth.adminpassword' => 'setnewpasswordhere',
```

• Secret Salt: It should be a random string. Some parts of the simpleSAMLphp application need this salt to generate cryptographically secure hashes. The command below can help you to generate a random string:

```
tr -c -d '0123456789abcdefghijklmnopqrstuvwxyz' </dev/urandom | dd bs=32 count=1 2>/dev/null;echo
```

#### 'secretsalt' => 'randombytesinsertedhere',

• Datastore: Change the SimpleSAMLphp session datastore from phpsession to mysql.

```
'store.type' => 'sql',
```

```
'store.sql.dsn' => 'mysql:host=<IP Address/Hostname of MySQL server>;dbname=<Database name>',
```

```
'store.sql.username' => '<MySQL username>',
```

```
'store.sql.password' => <User Password>',
```

7. Restart the apache server:

#### service httpd restart

8. In a web browser, open this URL: http://<IP/FQDN of server>/simplesamI

If the **SimpleSAMLphp** application is successfully installed, you will see a page as shown below:

| si                   | npleSAM                                             | Lphp installatio                                                      | n page                                                                  |                                                       |                                                                                                    |      |
|----------------------|-----------------------------------------------------|-----------------------------------------------------------------------|-------------------------------------------------------------------------|-------------------------------------------------------|----------------------------------------------------------------------------------------------------|------|
| Engl<br>Slov<br>keel | ish   Bokmål<br>enščina   Lie<br>  עברית   Bah      | Nynorsk   Sámegi<br>tuvių kalba   Hrvats<br>iasa Indonesia   Srp      | iella   Dansk   Deuts<br>ki   Magyar   Język  <br>pski   Latviešu   Ron | ch   Svenska  <br>polski   Portugu<br>nânește   Euska | Suomeksi   Español   Français   Italiano   Nederlands   Lētzebuergesch   Čeština  <br>ês   Português brasileiro   Türkçe   日本語   简体中文   繁體中文   русский язык   ее<br>ra | esti |
|                      | Welcome                                             | Configuration                                                         | Authentication                                                          | Federation                                            |                                                                                                    |      |
|                      | Congratula<br>find links to<br>• Docum<br>About sin | itions, you have su<br>test examples, diag<br>entation<br>mpleSAMLphp | iccessfully installed a<br>gnostics, metadata a                         | simpleSAMLph<br>and even links t                      | b. This is the start page of your installation, where you will Login as administrator<br>or relevant documentation.                                                    |      |
|                      | This simple<br>blog over a                          | SAMLphp thing is p<br>UNINETT.                                        | pretty cool, where ca                                                   | an I read more a                                      | bout it? You can find more information about simpleSAMLphp at the Feide RnD                                                                                            |      |
| Co                   | pyright © 20                                        | 07-2014 Feide RnD                                                     | )                                                                       |                                                       | (ربی ا<br>جناب ا                                                                                                    | °0   |

### Configuring SimpleSAMLphp as a Service Provider

Configure the SimpleSAMLphp application as a SAML service provider.

- 1. Open the **authsources.php** file located in the **/var/simplesamlphp/config** directory, edit the following, and then save the file.
  - Entity ID: Enter an entity ID for SimpleSAMLphp.

```
'entityID' => 'Your entity ID',
```

• **IDP**: Set the default IDP as SAM by setting its value as SAM's entity ID. SAM's entity ID can be found in its metadata.

'idp' => 'SAM's entity ID',

2. In a web browser, open the following URL:

#### http://<IP/FQDN of server>/simplesaml/admin/metadata-converter.php

3. Paste the SAM's metadata (See "Downloading the SAM's Metadata" on page 9) in the **XML metadata** field, and then click **Parse**.

| Metadata parser                                                                                                    |                          |
|----------------------------------------------------------------------------------------------------|--------------------------|
| English   Bokmål   Nynorsk   Sámegiella   Dansk   Deutsch   Svenska   Suomeksi   Español   Français   Italiano   Nederlands   Lëtzebuergesch   Č<br>Slovenščina   Lietuvių kalba   Hrvatski   Magyar   Język polski   Português   Português brasileiro   Türkçe   日本語   简体中文   繁體中文   русский<br>keel   עברית   Bahasa Indonesia   Srpski   Latviešu   Românește   Euskara | eština  <br>язык   eesti |
| Metadata parser                                                                                                    |                          |
| XML metadata                                                                                                    |                          |
|                                                                                                    |                          |
|                                                                                                    |                          |
|                                                                                                    |                          |
|                                                                                                    |                          |
|                                                                                                    |                          |
|                                                                                                    |                          |
|                                                                                                    | 1,                       |
| Parse                                                                                                    |                          |

4. Copy the converted metadata under saml20-idp-remote and save it locally in a file.

| sami20 ido romoto                                                  |  |
|--------------------------------------------------------------------|--|
| samzo-lup-temole                                                   |  |
| \$metadata['SAM'] = array (                                        |  |
| 'entityid' => 'SAM',                                               |  |
| 'contacts' =>                                                      |  |
| array (                                                            |  |
| ),                                                                 |  |
| 'metadata-set' => 'saml20-idp-remote',                             |  |
| 'SingleSignOnService' =>                                           |  |
| array (                                                            |  |
| 0 =>                                                               |  |
| array (                                                            |  |
| 'Binding' => 'urn:oasis:names:tc:SAML:2.0:bindings:HTTP-Redirect', |  |
| 'Location' => 'http://sam.satenetdemos.com/samcloud/detault.aspx', |  |
|                                                                    |  |
| 1 =>                                                               |  |
| array (                                                            |  |
| Binding => Umrioasis:names:tc:SAML:2.00Dndings:HillPrOSI ,         |  |
| Location =/ http://samisarenetdemos.com/samioud/derauit.aspx ,     |  |
|                                                                    |  |
| /s                                                                 |  |
|                                                                    |  |
|                                                                    |  |
| //<br>/ArtifartResolutionService' =>                               |  |
|                                                                    |  |
|                                                                    |  |
| 'kevs' =>                                                          |  |
| array (                                                            |  |
|                                                                    |  |
| array (                                                            |  |
| 'encryption' => false,                                             |  |
| 'signing' => true,                                                 |  |
| 'type' => 'X509Certificate'.                                       |  |

5. Open the **saml20-idp-remote.php** file in the **/var/simplesamlphp/metadata** directory, paste the converted metadata in the file, and then save it so that it looks like the example shown below:

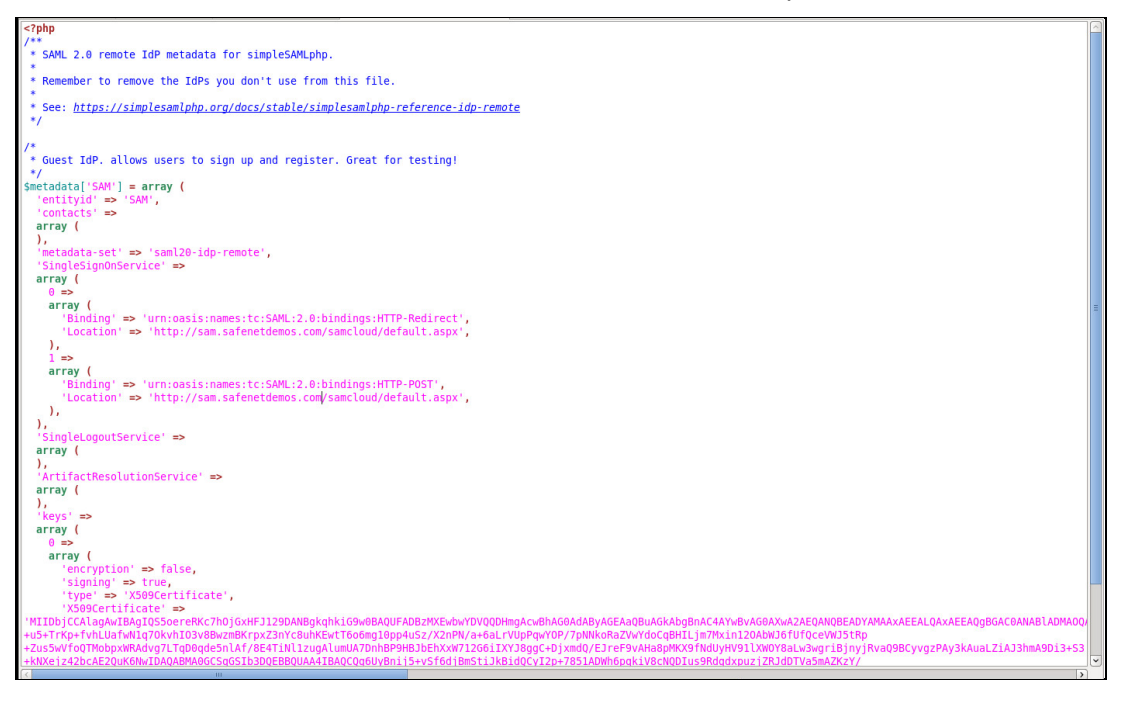

### **Configuring Drupal**

From the Drupal website, download the **simplesamlphp\_auth** module. This module is used to integrate Drupal with the SimpleSAMLphp service provider.

- 1. Extract the package and move it to the Drupal modules directory (../Drupal/modules).
- 2. In a web browser, browse to the Drupal account, and then login as a user with administrator privileges.

| Dashboard Content Structure Appearance People          | Modules Configuration Reports Help                                                               | Hello <b>root</b> | Log out        |
|--------------------------------------------------------|--------------------------------------------------------------------------------------------------|-------------------|----------------|
| Add content Find content                               |                                                                                                  |                   | Edit shortcuts |
| SafeNetDer                                             | My account                                                                                       | Log out           |                |
| Navigation<br>> Add content<br>> Chaos Tools AJAX Demo | SafeNet<br>Submitted by root on Tue, 03/03/2015 - 02:43<br>SofeNet — The Data Protection Company | teed more         |                |

(The screen image above is from Drupal<sup>™</sup>. Trademarks are the property of their respective owners.)

3. In the menu, click Modules.

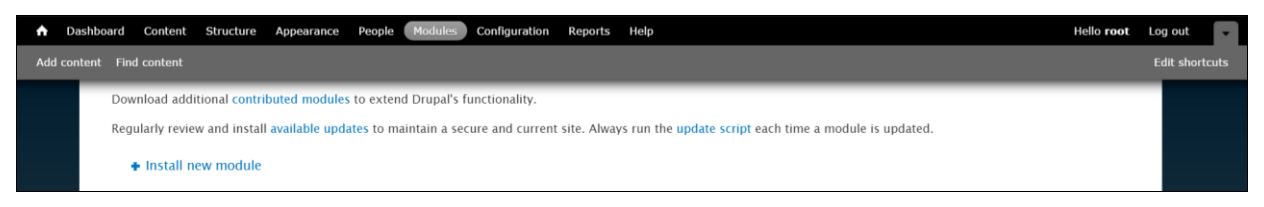

(The screen image above is from Drupal<sup>™</sup>. Trademarks are the property of their respective owners.)

4. Under the **OTHER** section, locate the **simpleSAMLphp** authentication module, select the checkbox, and then click **Save configuration**.

| Dashboard   | Content      | Structure              | Appearance     | People Mod                    | Configuration Reports Help                                                                                                    | Hello <b>root</b> | Log out  |
|-------------|--------------|------------------------|----------------|-------------------------------|----------------------------------------------------------------------------------------------------|-------------------|----------|
| content Fin | nd content   |                        |                |                               |                                                                                                    |                   | Edit sho |
|             | ENABLED<br>* | NAME                   | VERSION        | DESCRIPTION<br>from other r   | N OPERATIONS                                                                                                    | ,                 |          |
|             |              | Tracker                | 7.3            | Enables trac<br>Requires: Con | king of recent content for users.<br>iment (enabled), Text (enabled), Field (enabled), Field SQL storage (enabled)                  |                   |          |
|             |              | Trigger                | 7.3            | Enables action created.       | ons to be fired on certain system events, such as when new content is                                                               |                   |          |
|             |              | Update<br>manager      | 7.3            | Checks for a themes via a     | valiable updates, and can securely install or update modules and web interface.                                                     | 🔅 Configure       |          |
|             | ×            | User                   | 7.3            | Manages the<br>Required by: I | user registration and login system.  @ Help % Permission Trupal                                                                     | s 🙀 Configure     |          |
| • (         | OTHER        |                        |                |                               |                                                                                                    |                   |          |
|             | ENABLED      | NAME                   |                | VERSION                       | DESCRIPTION                                                                                                    | OPERATIONS        |          |
|             | ×            | simpleSAI<br>authentic | MLphp<br>ation | 7.x-2.0-<br>alpha2            | Allows users to authenticate to a remote SAML identity provider (IdP) via a locally configured<br>SimpleSAMLphp service point (SP). |                   |          |
|             | Save conf    | iguration              |                |                               |                                                                                                    |                   |          |
|             |              |                        | ~              |                               |                                                                                                    |                   |          |

(The screen image above is from Drupal™. Trademarks are the property of their respective owners.)

5. In the menu, click **Configuration**. Then, on the page, click the **SimpleSAMLphp Auth Settings** link.

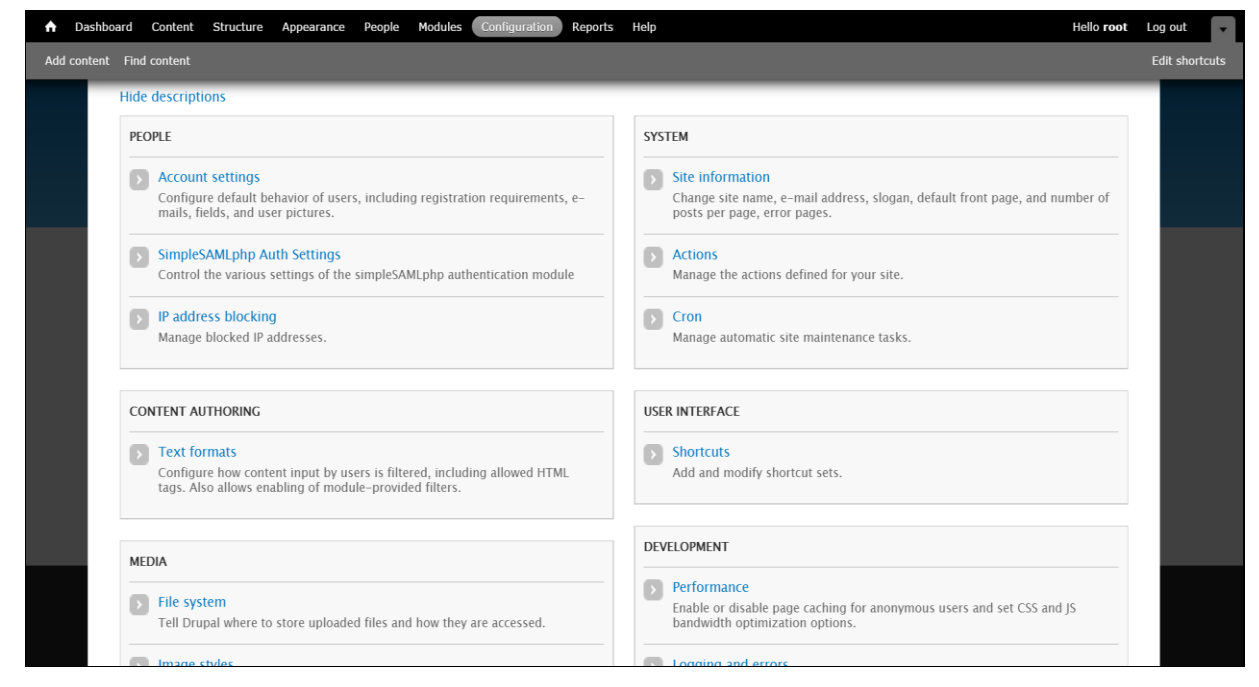

(The screen image above is from Drupal<sup>™</sup>. Trademarks are the property of their respective owners.)

6. Complete the following details, and then click **Save configuration**.

| BASIC SETUP                                                                         |                                                                       |  |  |  |
|-------------------------------------------------------------------------------------|-----------------------------------------------------------------------|--|--|--|
| Activate authentication via SimpleSAMLphp                                           | Select the checkbox to enable SAML authentication.                    |  |  |  |
| Installation directory                                                              | Change the directory if <b>simplesamlphp</b> is located elsewhere.    |  |  |  |
| USER INFO AND SYNCING                                                               |                                                                       |  |  |  |
| Which attribute from simpleSAMLphp should be used as user's name                    | urn:oid:0.9.2342.19200300.100.1.1                                     |  |  |  |
| Which attribute from simpleSAMLphp should be used as unique identifier for the user | urn:oid:0.9.2342.19200300.100.1.1                                     |  |  |  |
| Which attribute from simpleSAMLphp should be used as user mail address              | urn:oid:0.9.2342.19200300.100.1.1                                     |  |  |  |
| USER PROVISIONING                                                                   |                                                                       |  |  |  |
| Register Users                                                                      | Select this option to enable just-in-time provisioning.               |  |  |  |
| DRUPAL AUTHENTICATION                                                               |                                                                       |  |  |  |
| Allow SAML users to set Drupal passwords                                            | Select accordingly.                                                   |  |  |  |
| Allow authentication with local Drupal accounts                                     | Select this option if you do not want to enforce SAML authentication. |  |  |  |

| Dashboard Content Structure Appearance People Modules Configuration Reports Help Hello                | oot Log out 🔽  |
|----------------------------------------------------------------------------------------------------|----------------|
| Add content Find content                                                                              | Edit shortcuts |
| My account Log out                                                                                    |                |
| People                                                                                                |                |
| Harry Manifestation Conferencian Develo                                                               | 8              |
| Home » Administration » Configuration » reopie                                                        |                |
| This module integrates Drupal with a SimpleSAMLphp Service Point (SP), effectively federating Drupal. |                |
| BASIC SETUP                                                                                           |                |
| Activate authentication via SimpleSAMLphp                                                             |                |
| Checking this box before configuring the module could lock you out of Drupal.                         |                |
| Installation directory (default: /var/simplesamlohn)                                                  |                |
| /var/simplesamlphp                                                                                    |                |
| The base directory of simpleSAMLphp. Absolute path with no trailing slash.                            |                |
|                                                                                                    |                |
| Autenticaton source for this SP (default: default-sp)                                                 |                |
| default-sp                                                                                            |                |
| The name of the source to use from /var/simplesamlphp/config/authsources.php                          |                |
| Force https for login links                                                                           |                |
| Should be enabled on production sites.                                                                |                |
|                                                                                                    |                |
| LISER INFO AND SYNCING                                                                                |                |
|                                                                                                    |                |
| Which attribute from simpleSAMLphp should be used as user's name *                                    |                |

(The screen image above is from Drupal<sup>™</sup>. Trademarks are the property of their respective owners.)

### **Running the Solution**

For this integration, the SafeNet eToken PASS is configured for authentication with the SAM solution.

1. In a web browser, browse to the Drupal login page, and then click the Federated Log In link.

| SafeNetDen                                           | nos                                                                     |
|------------------------------------------------------|-------------------------------------------------------------------------|
| Navigation <ul> <li>Chaos Tools AJAX Demo</li> </ul> | SafeNet<br>Submitted by root on Tue. 03/03/2015 - 02:43                 |
| User login<br>Username *<br>Password *               | SafeNet – The Data Protection Company Read more Log in to post comments |
| Request new password     Federated Log In     Log in |                                                                         |

(The screen image above is from Drupal<sup>™</sup>. Trademarks are the property of their respective owners.)

2. You will be redirected to the SAM **User Identification** page. In the **Username** field, enter your username, and then click **OK**.

| Safe             | Net                                                   |                                                                                                    |                                                                                           |
|------------------|-------------------------------------------------------|----------------------------------------------------------------------------------------------------|-------------------------------------------------------------------------------------------|
| U                | lser Idei                                             | ntification                                                                                                    | 5                                                                                         |
|                  | Enter your us                                         | sername, select the computer's security level, a                                                                                               | and click 'OK'.                                                                           |
|                  | Username:                                             | Remember my username                                                                                                    |                                                                                           |
| KL.              | Security:                                             | $\circledast$ This is a public computer that is used by others $\bigcirc$ This is a private computer for authorized users only                 | $\begin{array}{c} H = 5 \\ 6 \\ T \\ 3 \\ B \\ B \\ B \\ B \\ B \\ B \\ B \\ B \\ C \\ C$ |
| 4 <sub>R</sub> ( |                                                       | ок                                                                                                    |                                                                                           |
|                  | This internet co<br>intercepted by<br>configured with | onnection is not secure. Sensitive information may be<br>unauthorized persons. We recommend that this website be<br>an SSL server certificate. | Y 9 9 8 8 1 7 7 8                                                                         |

3. You will be redirected to the **OTP Authentication** page. Generate a one-time password using the SafeNet token, enter it in the **OTP Authentication Code** field, and then click **OK**.

| Safe                                                              | let                                                                                                    |                                                                                                    |
|-------------------------------------------------------------------|----------------------------------------------------------------------------------------------------|----------------------------------------------------------------------------------------------------|
| 0                                                                 | TP Authentication                                                                                                    |                                                                                                    |
|                                                                   | Generate an OTP Passcode, and use it to                                                                                                    | enter the OTP Authentication Code.                                                                                                    |
|                                                                   | Username: Alice OTP Authentication Code:                                                                                                    | C<br>M <sup>5</sup> 6 4 4 3 B<br>M <sup>5</sup> 6 4 4 3 B<br>M <sup>5</sup> 3 B<br>M <sup>5</sup> 3 C<br>M <sup>5</sup> 2<br>M <sup>5</sup> 6 A<br>M <sup>5</sup> 6 A<br>M <sup>5</sup> 6 A<br>M <sup>5</sup> 6 A<br>M <sup>5</sup> 7<br>M <sup>5</sup> 7<br>M <sup>5</sup> 6 A<br>M <sup>5</sup> 7<br>M <sup>5</sup> 7<br>M <sup>5</sup> |
| <sup>VA</sup> <sup>A</sup> <sub>R</sub> <sup>B</sup> <sub>G</sub> | ок                                                                                                    |                                                                                                    |
| 6<br>                                                             | This internet connection is not secure. Sensitive<br>information may be intercepted by unauthorized person<br>We recommend that this vebsite be configured with a<br>SSL server certificate. |                                                                                                    |

After successful authentication, you are redirected to your Drupal account.

| SafeNetDen                          | nos                                                     | fy account Log out |
|-------------------------------------|---------------------------------------------------------|--------------------|
| Navigation  • Chaos Tools AJAX Demo | SafeNet<br>Submitted by root on Tue, 03/03/2015 - 02:43 |                    |
|                                     |                                                         | Read more          |
|                                     | <b>a</b>                                                |                    |

(The screen image above is from Drupal<sup>™</sup>. Trademarks are the property of their respective owners.)

# **Support Contacts**

If you encounter a problem while installing, registering, or operating this product, please make sure that you have read the documentation. If you cannot resolve the issue, contact your supplier or Gemalto Customer Support. Gemalto Customer Support operates 24 hours a day, 7 days a week. Your level of access to this service is governed by the support plan arrangements made between Gemalto and your organization. Please consult this support plan for further information about your entitlements, including the hours when telephone support is available to you.

| Contact Method                       | Contact Information                                                                                                    |                |  |
|--------------------------------------|----------------------------------------------------------------------------------------------------|----------------|--|
| Address                              | Gemalto, Inc.<br>4690 Millennium Drive<br>Belcamp, Maryland 21017 USA                                                                                                    |                |  |
| Phone                                | United States                                                                                                    | 1-800-545-6608 |  |
|                                      | International                                                                                                    | 1-410-931-7520 |  |
| Technical Support<br>Customer Portal | https://serviceportal.safenet-inc.com<br>Existing customers with a Technical Support Customer Portal account can log in to<br>manage incidents, get the latest software upgrades, and access the Gemalto Knowledge<br>Base. |                |  |